# Utilisation de la calculatrice pour l'étude d'une série statistique

Hélène organise un voyage à New York, pour un séjour de 4 nuits. Elle consulte les 7 agences de voyage de sa ville et note les prix proposés : 920 1770 2130 1670 830

950

830

On souhaite étudier cette série statistique avec une calculatrice.

### Méthode avec la TI82-stats.fr :

on appuie sur la touche « stats », puis on séléctionne « éditer » et on appuie sur « entrer ».

On rentre une par une les valeurs dans la colonne L1,

en appuyant sur « entrer » pour aller à la ligne.

Quand on a fini, on appuie à nouveau sur la touche « stats » et on sélectionne « calc » (avec la fleche droite), puis on appuie « entrer » sur « stats 1-var » et encore une fois « entrer ».

On obtient une fenêtre comme ceci :

- $\overline{x}$  représente la moyenne de la série
- $\sigma$  représente l'écart type.
- Si on descend avec la flèche :
  - $Q_1$  est le premier quartile

 $Q_3$  est le troisième quartile

Med est la médiane

*minX* est la valeur minimale *maxX* est la valeur maximale

Var Stats 7=1300.000 =9100.000 5400.0 40.894  $\mathbf{\sigma}\mathbf{x}$ 500

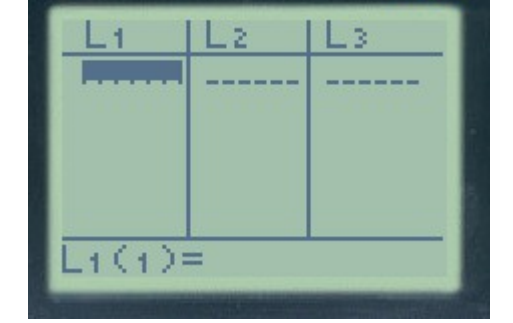

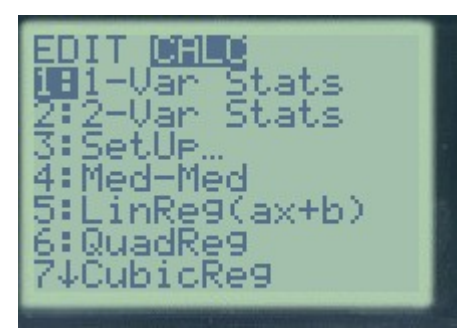

-Uan Stats Q1=830.000 Med=950.000 Q3=1770.000 maxX=2130.000

#### Méthode avec la casio :

on va dans menu, on choisit « stats », on rentre la série statistique dans la première colonne, puis on appuie calc (F2) et « 1 var » (F1) et l'on obtient lees mêmes choses.

## Deuxième situation : tableau d'éffectifs

Il se peut aussi qu'on ait besoin de calculer la moyenne et l'écart type pour une série statistique donnée par un tableau d'effectifs.

### Exemple :

Un producteur d'huile vend entre 5 et 12 tonnes d'huile par semaine. Voici un tableau représentant les ventes sur 45 semaines (il a vendu 5 tonnes une semaine, 6 tonnes 3 semaines, etc...)

| Vente en tonnes    | 5 | 6 | 7 | 8 | 9  | 10 | 11 | 12 |
|--------------------|---|---|---|---|----|----|----|----|
| Nombre de semaines | 1 | 3 | 6 | 6 | 11 | 9  | 5  | 4  |

Pour étudier cette série avec la calculatrice on doit rentrer la première ligne dans la première colonne (L1) et la deuxième ligne dans la deuxième colonne (L2) :

Ensuite, on appuie sur « stats », « calc », « 1 variable », « entrer », mais avant d'appuyer « entrer » une deuxième fois, il faudra bien spécifier qu'on souhaite étudier L1 et L2 : (utiliser la touche 2nde pour obtenir L1 et L2)

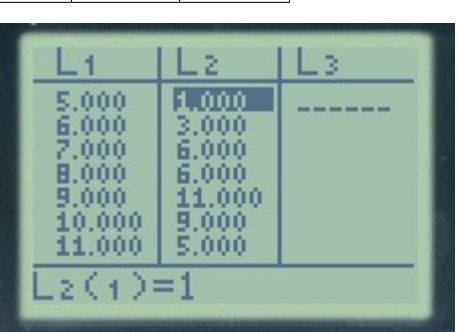

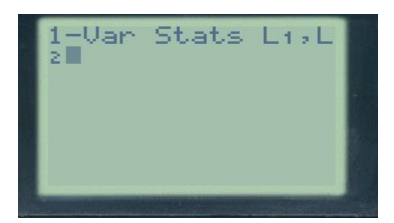

et voici les résultats :

Stats 9.000 405.000 83.000

| 1-Var Stats<br>Tn=45 000 |
|--------------------------|
| minX=5.000               |
| Med=9.000                |
| maxX=12.000              |

**Pour obtenir le diagramme en boîte** : 2nde + stat plot + enter

On met graphe 1 sur on, on choisit le type diagramme en boîte, Xlist : L1 Freq : L2 On regle la fênetre d'affichage (Xmin et Xmax légèrement au délà du minimum et maximum de la série, Ymin= -1 Ymax = 3)

On appuie sur graphe pour affiche le diagramme en boîte.

Avec la casio : une fois rentré les deux séries de valeurs, on appuie sur « set » (F6) on règle comme ceci les premières deux lignes :

puis « exit » et « 1var » (F1).

# Pour obtenir le diagramme en boîte :

On règle la fênetre d'affichage (Shift+F3) : Xmin et Xmax légèrement au délà du minimum et maximum de la série, Ymin= -1 Ymax = 3 EXIT EXIT F1 (grph) F6 (set) on descend d'une ligne avec la flèche, puis F6 F2 (box) Xlist : List1 Frequency : List2 EXIT F1 (grph1)

| <mark>iWar XList</mark> | List1 |
|-------------------------|-------|
| 1Var Freg               | List2 |
| 2Var XList              | List1 |
| 2Var YList              | List2 |
| 2Var Freg               | 1     |
| 1597                    |       |